# Sinocomic Digital Library 中國連環畫數字圖書館

User Guide

Vista Goosuu(Beijing)Science & Development Inc.

# Contents

| 1 Convention2           |
|-------------------------|
| 1.1 Users               |
| 1.2 System Requirement2 |
| 1.3 symbols2            |
| 2 Access                |
| 2.1 Landing Page4       |
| 2.2 Features            |
| 2.2.1 Homepage          |
| 2.2.2 General functions |
| 2.2.3 Reading a Book    |

#### 1. Convention

In this user manual, we use the following symbols to indicate useful and important information. Please read this manual before access the databases to ensure proper use.

#### 1.1 Users

Online access users

#### **1.2 System Requirement**

| Operating system   | Windows XP or above                                        |
|--------------------|------------------------------------------------------------|
| Browser            | Internet Explorer(IE) 8, Firefox, Chrome, 360 Browser etc. |
| Display resolution | 1024 x 768 or above                                        |
| Physical memory    | 2G or above                                                |
| Broadband          | 2M or above                                                |

#### 1.3 Symbols

| No. | Symbols                  | Descriptions   | Examples                        |
|-----|--------------------------|----------------|---------------------------------|
| 1   | Bold+underline+quotation | button or link | Click the " <u>Next"</u> button |
| 2   | Double quotation mark    | Tips/prompts   | "Invalid entry"                 |
| 3   | ?                        | Help           | ? Help: XXX                     |
| 4   | 8                        | Note           | Wote: XXX                       |
| 5   | *                        | Warn           | 🗯 Warn: XXX                     |

#### 2. Access

#### 2.1 Landing Page

Login: please input the Sinocomic digital library website within Local Area Network.

- Please kindly note the following matters to ensure proper use:
- 1. Verify if Network Connections on your computer are functioning correctly.
- 2. Verify if the online access is authorized.
- 3. Verify if the login address is correct.

#### 2.2 Features

#### 2.2.1 Homepage

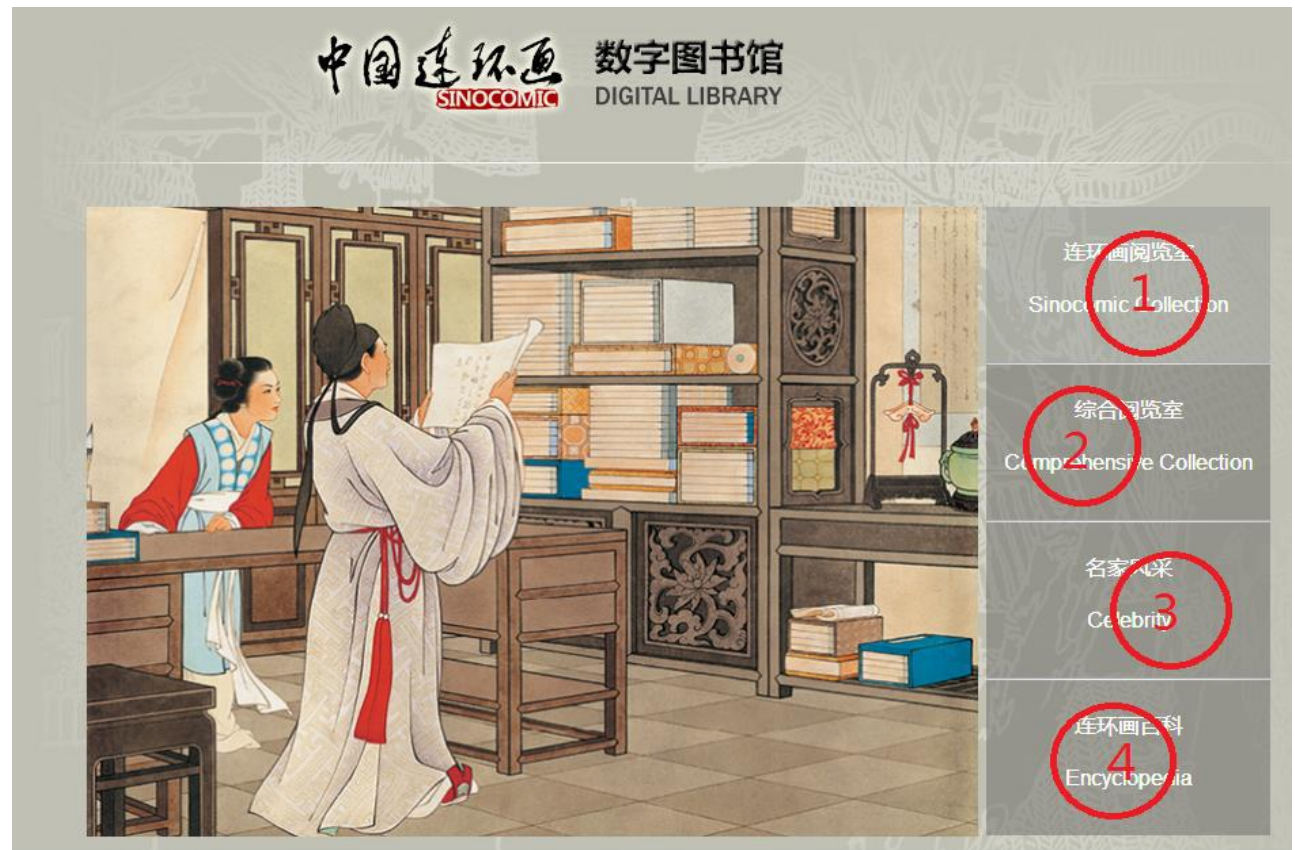

#### **Descriptions:**

| 1. Reading room             | Click to enter into the <u>reading room</u>           |
|-----------------------------|-------------------------------------------------------|
| 2. Comprehensive collection | Click to enter into the comprehensive collection room |
| 3. Celebrity                | Click to enter into the <u>celebrity</u> room         |
| 4. Encyclopedia             | Click to enter into the <u>encyclopedia</u> room      |

#### 2.2.2 General Functions

| 中国连环                                                  | ▲ <sup>▲ 2</sup> 中国美术出版总      | <b>社连环画出版社 中国出版协会</b><br>环画国粹艺术,繁荣连环画大众文                         | <b>连环画委员会</b><br>化市场,发展新时期人民美术事业                                                                                                    |
|-------------------------------------------------------|-------------------------------|------------------------------------------------------------------|----------------------------------------------------------------------------------------------------|
| 数字图书馆<br>DIGITAL LIBRARY                              | 连环画阅览室                        | 宗合阅览室 名家风                                                        | 采 连环画百科 <b>2.</b>                                                                                                    |
| □ 分类<br>  不限   古典精品   岁月流金   当<br>3.<br>标 不限 王叔晖专辑 杨3 | 代精神   外国经典 关键字<br>家将 岳飞传 水浒传  | 搜索                                                               |                                                                                                    |
| 长江三部曲 地球红飘带 血。<br>签 雷德祖专辑 任率英专辑 平)<br>4.              | 战河西 历史名人 封神演义<br>风的世界 白鹿原 军魂颂 |                                                                  |                                                                                                    |
| 035 3 (2) (3)                                         | 534号 征 始 人                    | AIKESI<br>GUANG<br>VUNON<br>X XXXXXXXXXXXXXXXXXXXXXXXXXXXXXXXXXX | 地<br>の<br>大<br>の<br>、<br>の<br>大<br>の<br>、<br>の<br>、<br>の<br>の<br>、<br>の<br>の<br>の<br>、<br>の<br>、<br>の<br>、<br>の<br>、<br>の<br>、<br>の<br>、<br>の<br>、<br>の<br>、<br>の<br>、<br>の<br>、<br>の<br>、<br>の<br>、<br>の<br>、<br>の<br>、<br>の<br>、<br>の<br>の<br>、<br>の<br>の<br>、<br>の<br>、<br>の<br>、<br>の<br>、<br>の<br>、<br>の<br>、<br>の<br>、<br>の<br>、<br>の<br>、<br>の<br>、<br>の<br>、<br>の<br>、<br>の<br>、<br>の<br>の<br>、<br>の<br>、<br>の<br>、<br>の<br>、<br>の<br>、<br>の<br>、<br>の<br>、<br>の<br>、<br>の<br>、<br>の<br>、<br>の<br>、<br>の<br>、<br>の<br>、<br>の<br>、<br>の<br>の<br>、<br>の<br>、<br>の<br>、<br>の<br>、<br>の<br>、<br>の<br>、<br>の<br>、<br>の<br>、<br>の<br>、<br>の<br>、<br>の<br>、<br>の<br>、<br>の<br>、<br>の<br>、<br>、<br>の<br>、<br>の<br>、<br>の<br>、<br>の<br>、<br>の<br>、<br>の<br>、<br>の<br>、<br>の<br>、<br>の<br>、<br>の<br>、<br>の<br>、<br>の<br>、<br>の<br>、<br>の<br>、<br>の<br>、<br>の<br>、<br>の<br>、<br>の<br>、<br>の<br>、<br>の<br>、<br>の<br>、<br>の<br>、<br>の<br>、<br>の<br>、<br>の<br>、 |
| 035号图纸                                                | 534号征婚人                       | X光与伦琴                                                            | "三人团"陷入困境                                                                                                    |

## **Descriptions:**

| 1. Quick Search   | Enter search terms in the appropriate fields and click the search icon |
|-------------------|------------------------------------------------------------------------|
| 2. Recommendation | Click to read the recommended featured books                           |
| 3. Labels         | Featured collections/Recommendation                                    |
| 4. Book list      | Click to read a book                                                   |

# 2.2.3 Reading a book

## Single page

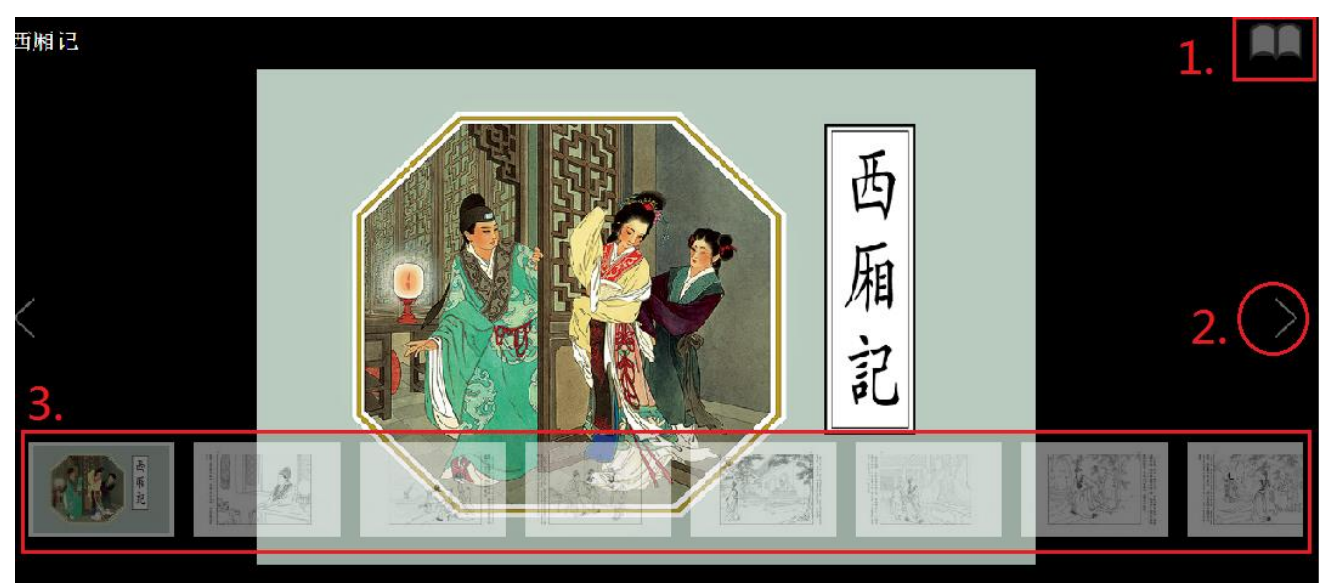

# Descriptions:

| 1. | Switch to double page              |
|----|------------------------------------|
| 2. | Click to flip over, back and forth |
| 3. | Preview pages                      |

#### Double page

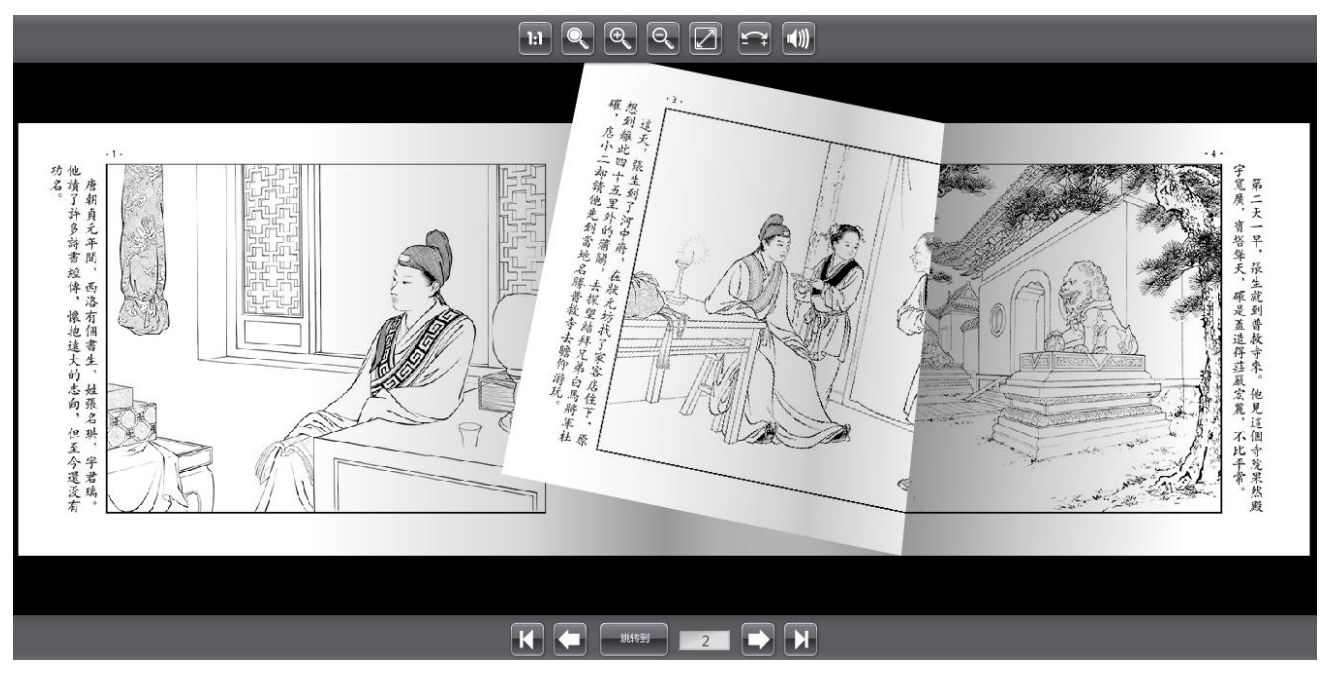

#### **Functions icons:**

| 1, 11 | Proportional scale function              |
|-------|------------------------------------------|
| 2、    | Automatic size grading function          |
| 3, 🔍  | Zoom-in                                  |
| 4     | Zoom-out                                 |
| 5,    | Full screen mode , and press ESC to quit |
| 6,    | Switch to HD mode                        |
| 7、    | Sound switch                             |
| 8,    | Jump to the first page                   |
| 9,    | Jump to the last page                    |
| 10,   | The left page                            |

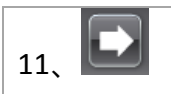

 $\widehat{\mathbb{S}}$ Note: Please read double pages under IE8 or above to ensure the best image quality.